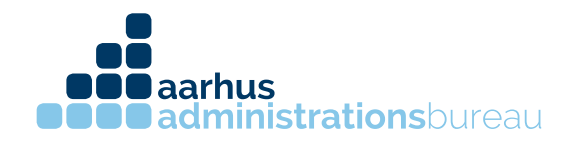

## Sådan giver du din revisor adgang til Danløn.

- 1. Log ind på Danløn.dk med dit login.
- 2. Når du kommer til forsiden, vælger du "Min revisor" under konto.

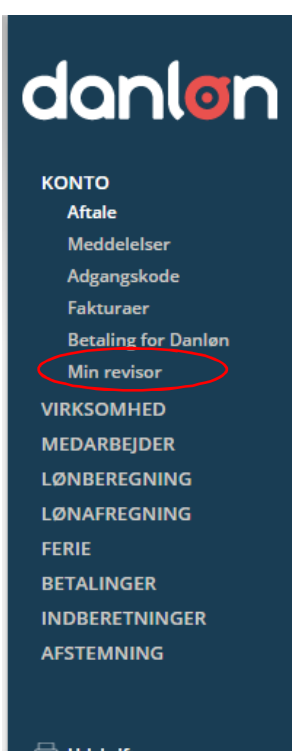

Udskrifter Virksomhedsliste Virksomhedsstamkort Aftale om Danløn

Søren Nymarks Vej 15, 1. sal 8270 Højbjerg T 86 75 75 75

CVR 31326281 kontakt@administrationsbureauet.dk www.administrationsbureauet.dk

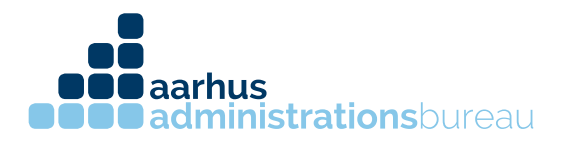

3. I søgefeltet skrives der "Aarhus Administrationsbureau"

| anlon                                                                                                    |                                                                                                    |            |                              |                                      |  |
|----------------------------------------------------------------------------------------------------|----------------------------------------------------------------------------------------------------|------------|------------------------------|--------------------------------------|--|
| NTO<br>Aftale<br>Meddelelser<br>Adgangskode                                                               | Aftale om Danløn er opdateret til bl.a. at omfatte en databehandleraftale. Se den nye aftale og godkend de     Hjælp til lønadministration |            |                              |                                      |  |
| Fakturaer<br>Betaling for Danløn<br><b>Min revisor</b><br>VIRKSOMHED                                      | <u>Udskriv vilkår (pdf)</u>                                                                                                    |            | Søg: aarhus ad<br>Aarhus Adn | dm Q<br>ninistrationsbureau ApS 8270 |  |
| DARBEJDER<br>NBEREGNING                                                                                   | Navn                                                                                                    | Postnummer | Hjemmeside Vis:              | <u>10</u>   20   40   Alle           |  |
| NAFREGNING                                                                                                | BDO København                                                                                                    | 1561       | www.bdo.dk                   | Vælg                                 |  |
| FERIE                                                                                                    | Slagslunde Restaurationsrådgivni                                                                                                    | ng 4030    | www.slagslunde.com           | Vælg                                 |  |
| TALINGER                                                                                                  | Rezults                                                                                                    | 9300       | www.rezults.dk               | Vælg                                 |  |
| INDBERETNINGER<br>AFSTEMNING<br>Udskrifter<br>Virksomhedsliste<br>Virksomhedsstamkort<br>Aftale om Danløn | inforevision A/S                                                                                                    | 2860       | www.inforevision.dk          | Vælg                                 |  |
|                                                                                                    | Deloitte Midtnord                                                                                                    | 8600       | www.deloitte.dk              | Vælg                                 |  |
|                                                                                                    | Beierholm - Afd. 740                                                                                                    | 2860       | www.beierholm.dk             | Vælg                                 |  |
|                                                                                                    | Krøyer Pedersen, statsaut. revisor                                                                                                    | rer 7500   | www.kroyerpedersen.dk        | Vælg                                 |  |
|                                                                                                    | Talkompagniet                                                                                                    | 8500       | www.talkompagniet.dk         | Vælg                                 |  |
|                                                                                                    | Redmark                                                                                                    | 9000       | www.redmark.dk               | Vælg                                 |  |
|                                                                                                    | zz-Danløn Internt brug                                                                                                    | 3450       |                              | Vælg                                 |  |
|                                                                                                    |                                                                                                    |            |                              |                                      |  |

## Vælg herefter Aarhus Administrationsbureau ApS 8270

4. Herefter skal man godkende valget af revisor med underskriftkoden (den koder man bruger til at godkende lønnen), samt sætte kryds i feltet omkring vilkår.

| Meddelelser                                                               | Bekræft valg af lønad                                                                                           | Bekræft valg af lønadministrator                                                                                                    |                                    |                                |          |  |  |  |  |  |
|---------------------------------------------------------------------------|----------------------------------------------------------------------------------------------------|----------------------------------------------------------------------------------------------------|------------------------------------|--------------------------------|----------|--|--|--|--|--|
| Fakturaer<br>Betaling for Danløn                                          | For at bekræfte valget af<br>løn med.                                                                           | For at bekræfte valget af denne lønadministrator skal du acceptere et tillæg til 'Aftale om Danløn' og indtaste den kode du bruger til at godkende<br>løn med.                                                                                                    |                                    |                                |          |  |  |  |  |  |
| Min revisor<br>VIRKSOMHED                                                 | Bemærk at lønadministr<br>virksomheden.                                                                         | Bemærk at lønadministratorerne er uafhængige af Danløn, og at aftale og afregning foretages direkte mellem lønadministratoren og<br>virksomheden.                                                                                                    |                                    |                                |          |  |  |  |  |  |
|                                                                           | Navn                                                                                                    | Postnummer                                                                                                    | F-mail                             | Hiemmeside                     | Telefon  |  |  |  |  |  |
| LØNAFREGNING<br>FERIE<br>BETALINGER                                       | Aarhus<br>Administrationsbureau<br>ApS                                                                          | 8270                                                                                                    | kontakt@administrationsbureauet.dk | www.administrationsbureauet.dk | 86757575 |  |  |  |  |  |
| INDBERETNINGER<br>AFSTEMNING                                              | GER Vilkår for Administrator adgang Definitioner                                                                |                                                                                                    |                                    |                                |          |  |  |  |  |  |
| Udskrifter<br>Virksomhedsliste<br>Virksomhedsstamkort<br>Aftale om Danløn | Kunden er den virksomi<br>Lønsystemer A/S for Lev<br>med den adgangstype s<br>lønbureau. Koden der av<br>Vilkår | Kunden er den virksomhed som har indgået en Aftale om Danløn med Danske Lønsystemer A/S. I det efterfølgende kaldes Danske<br>Lønsystemer A/S for Leverandøren. Ved Administrator forstås en brugerkonto der har adgang til Kundens Danløn konto i overensstemmelse<br>med den adgangstype som Kunden har valgt ved oprettelsen af Administrator adgangen. En Administrator er typisk en Revisor eller et<br>lønbureau. Koden der anvendes til godkendelse af en lønafregning, kaldes i det efterfølgende for Koden.<br>Vilkår |                                    |                                |          |  |  |  |  |  |
|                                                                           | Kunden accepterer at de                                                                                         | Kunden accepterer at den valgte Administrator har adgang til, kan redigere data og evt. udføre afregning af løn i overensstemmelse med den 🧅                                                                                                    |                                    |                                |          |  |  |  |  |  |
|                                                                           | <u>Udskriv vilkår (pdf)</u>                                                                                     | <u>Udskriv vilkår (pdf)</u>                                                                                                    |                                    |                                |          |  |  |  |  |  |
|                                                                           | Ja, jeg har læst og accept<br>tillægget.                                                                        | Ja, jeg har læst og accepteret vilkårene i<br>tillægget.                                                                                                    |                                    |                                |          |  |  |  |  |  |
|                                                                           | Godkendelse med<br>underskriftskode                                                                             | Godkendelserned<br>underskriftskode                                                                                                    |                                    |                                |          |  |  |  |  |  |
|                                                                           | Bemærk: Du skal accepte                                                                                         | Bemærk: Du skal accep <del>tere aftalen med Danløn for de Ka</del> n vælge en lønadministrator.                                                                                                    |                                    |                                |          |  |  |  |  |  |
|                                                                           | Gem Fortryd                                                                                                    | Gem Fortryd                                                                                                    |                                    |                                |          |  |  |  |  |  |

CVR 31326281 kontakt@administrationsbureauet.dk www.administrationsbureauet.dk

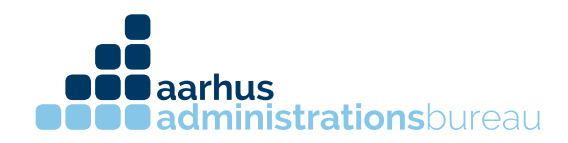

5. Når adgangen til revisor er godkendt, skal der vælges hvilken adgang revisor skal have. Der kan vælges mellem følgende adgange:

- Læse
- Læse og skrive
- Læse, skrive og godkende

Vælg adgangen og tryk herefter gem.

| danlon                                                                          |                                                                                                    |                                   |                                              |                                              |                     | (?) HJÆL |
|---------------------------------------------------------------------------------|----------------------------------------------------------------------------------------------------|-----------------------------------|----------------------------------------------|----------------------------------------------|---------------------|----------|
| KONTO<br>Aftale<br>Meddelelser<br>Adgangskode<br>Fakturaer                      | Aftale om Danløn er opdateret til bl.a. at omfatte en databehandleraftale. Se den nye aftale og godkend den her. Hjælp til lønadministration Du benytter på nuværende tidspunkt følgende virksomhed til at hjælpe dig med lønadministration. |                                   |                                              |                                              |                     |          |
| Betaling for Danløn<br>Min revisor<br>VIRKSOMHED<br>MEDARBEJDER<br>LØNBEREGNING | Navn<br>Aarhus<br>Administrationsbureau                                                                                                    | Postnummer<br>8270                | E-mail<br>kontakt@administrationsbureauet.dk | Hjemmeside<br>www.administrationsbureauet.dk | Telefon<br>86757575 | Fravælg  |
| LØNAFREGNING<br>FERIE<br>BETALINGER<br>INDBERETNINGER<br>AFSTEMNING             | Aps<br>Valgt<br>✓                                                                                                    | Lønadministrator<br>Administrator | Adgang<br>© Læse () Læse og skrive () Læs    | e, skrive og godkende                        |                     | -        |
| 🖨 Udskrifter                                                                    | Gem Fortryd                                                                                                    |                                   |                                              |                                              |                     |          |

Herefter har din revisor nu adgang til dit lønsystem.

CVR 31326281 kontakt@administrationsbureauet.dk www.administrationsbureauet.dk